# Single Sign On for Parents/Guardians

Attn: Parents and Guardians,

PowerSchool now offers Single Sign On for parents where Parents can use a Single Account to view their children grades in PowerSchool. This new sign on option is very useful for parents where you have more than one child enrolled with the SACS school district. Please take a moment to create your new account and attach your child(ren) to the Account. You can create multiple accounts as long as you know your **Existing Parent User ID and Password** for your child.

In order to create a new account, Please follow these steps as described below.

#### Step 1

Click on *Create Account* button.

|                                        | PowerSchool                                                        |
|----------------------------------------|--------------------------------------------------------------------|
| Parent                                 | Sign In                                                            |
| Username                               |                                                                    |
| Password                               |                                                                    |
|                                        | Having trouble signing in?                                         |
| Sign In                                |                                                                    |
| Create                                 | an Account                                                         |
| Create a p<br>students v<br>preference | vith one account. You can also manage your account es. Learn more. |
|                                        | Create Account                                                     |
|                                        |                                                                    |

## Step 2

Type your First Name, Last Name, E-Mail Address and Desired Username. Type and Re-Enter your password (Your password must be 6 characters long).

| Create Parent Ac                                                                                                    | count                                                  |                                                     |                                                                                                    |                                                                                                    |                    |
|----------------------------------------------------------------------------------------------------|--------------------------------------------------------|-----------------------------------------------------|----------------------------------------------------------------------------------------------------|----------------------------------------------------------------------------------------------------|--------------------|
| First Name                                                                                                    |                                                        |                                                     |                                                                                                    |                                                                                                    |                    |
| Last Name                                                                                                    |                                                        |                                                     |                                                                                                    |                                                                                                    |                    |
| Email                                                                                                    |                                                        |                                                     |                                                                                                    | S                                                                                                    | tep 2              |
| Desired Username                                                                                                    |                                                        |                                                     |                                                                                                    |                                                                                                    |                    |
| Password                                                                                                    |                                                        |                                                     |                                                                                                    | Contraction of the local division of the local division of the loc |                    |
| Re-enter Password                                                                                                    |                                                        |                                                     |                                                                                                    |                                                                                                    |                    |
| Password must:                                                                                                    |                                                        |                                                     |                                                                                                    |                                                                                                    | Contraction of the |
|                                                                                                    |                                                        |                                                     |                                                                                                    |                                                                                                    |                    |
| •Be at least 6 character                                                                                                    | s long<br>Account                                      |                                                     |                                                                                                    |                                                                                                    |                    |
| Be at least 6 character     Link Students to     Enter the Access ID, Ac     Student Name                                                    | s long Account ccess Password, and Relation Access ID  | ship for each student you wish to a                 | dd to your Parent Accoun                                                                                                    | t                                                                                                    |                    |
| Be at least 6 character     Link Students to     Enter the Access ID, Ac     Student Name 1.                                                 | s long Account ccess Password, and Relation Access ID  | ship for each student you wish to a                 | dd to your Parent Accoun<br>Relationship<br>Choose                                                                                               |                                                                                                    |                    |
| Be at least 6 character     Link Students to     Enter the Access ID, Ac     Student Name 1. 2.                                              | s long Account access Password, and Relation Access ID | ship for each student you wish to a Access Password | dd to your Parent Accoun<br>Relationship<br>Choose<br>Choose                                                                                     |                                                                                                    | S                  |
| -Be at least 6 character Link Students to Enter the Access ID, Ac Student Name 1. 2. 3.                                                      | s long Account ccess Password, and Relation Access ID  | ship for each student you wish to a Access Password | dd to your Parent Accoun                                                                                                    |                                                                                                    | S                  |
| Be at least 6 character     Link Students to     Enter the Access ID, Ac     Student Name 1. 2. 3. 4.                                        | s long Account access Password, and Relation Access ID | ship for each student you wish to a Access Password | dd to your Parent Accoun                                                                                                    |                                                                                                    | S                  |
| Be at least 6 character     Link Students to     Enter the Access ID, Ac     Student Name 1. 2. 3. 4. 5.                                     | s long Account ccess Password, and Relation Access ID  | ship for each student you wish to a Access Password | dd to your Parent Accoun  Relationship  - Choose  - Choose  - Choose  - Choose  - Choose  - Choose  - Choose - Choose - Choose - Choose - Choose |                                                                                                    | S                  |
| Be at least 6 character     Link Students to     Enter the Access ID, Ac     Student Name 1. 2. 3. 4. 5. 5. 5. 5. 5. 5. 5. 5. 5. 5. 5. 5. 5. | s long Account access Password, and Relation Access ID | ship for each student you wish to a Access Password | dd to your Parent Accoun                                                                                                    |                                                                                                    | S                  |

#### Step 3

Type your **Child's Name** in **Student Name** box

Type your **Existing Powerschool Parent User ID** (for the student that you are adding to your account) in **Access ID** box

Step 4

Type your existing PowerSchool **password** in the **Access Password** box

Select your **Relationship** to student from the drop-down list.

You can repeat **STEP 3** for each additional child that you would like add to your account **or** you can add additional Children later after you log in by clicking on the **Account Preferences** link.

# Step 4

Click **Enter** button to create your account.

### Step 5

Now log in to PowerSchool using your **new User ID and password** to access your children grades. After you log in, you can switch between PowerSchool screens for each child by clicking on your child's name on the Top bar.

| PowerSchool                                                                                                    |
|----------------------------------------------------------------------------------------------------|
| Parent Sign In                                                                                                    |
| Username                                                                                                    |
| Password                                                                                                    |
| Having trouble signing in?                                                                                                    |
| Sign In                                                                                                    |
| Create an Account                                                                                                    |
| Create a parent account that allows you to view all of your students with one account. You can also manage your account preferences. Learn more. |
| Create Account                                                                                                    |
| Copyright© 2005 - 2011 Pearson Education, Inc., or its affiliate(s). All rights reserved.                                                        |